## How to pair Launcher manually

Model name: NovoConnect series (NC-X900, NC-X700, NC-X300, NovoEnterprise, NovoPro, NovoCast), NovoStage, NovoTouch series and NovoDisplay series.

This article about how to set up Launcher to connect Novoseries product or WiFi router.

Step1. Plug LauncherPlus into a laptop to launch LauncherPlus.
Browse the LauncherPlus USB storage > double click Launch
Novo.exe (only for the first time set up).

**Step2.** Select option menu <sup>■</sup> or click **Configure** > **Edit** to select which WiFi router you intend to connect for the LauncherPlus.

**Step3.** Select the SSID of the access point which your Novoseries product is connected from the list. A prompt will appear asking for the Wi-Fi password. Enter the Wi-Fi password.

For access hidden SSID, please go to +Add > enter SSID and password

| LauncherPlus Network |        |              |
|----------------------|--------|--------------|
|                      | ◯ Scan | + Add        |
| NVC_1C194            |        | چ ک          |
| NVC_27C2E            |        | (î;          |
| Exit                 |        | <b>\$</b> Co |

**Step4.** Enter the **IP address** corresponding to Novo-series product and press apply

| <b>Launcher</b> Plus            | - ×                                     |
|---------------------------------|-----------------------------------------|
| Manual Con<br>Networ<br>S<br>De | figuration<br>k SSID<br>security None ~ |
|                                 | Apply Exit                              |
| Configure<br>LauncherPlus       |                                         |
|                                 | NVC_ACE0C (192.168.43.1)                |
| : <b>=</b>                      |                                         |
| <                               |                                         |
| >                               |                                         |